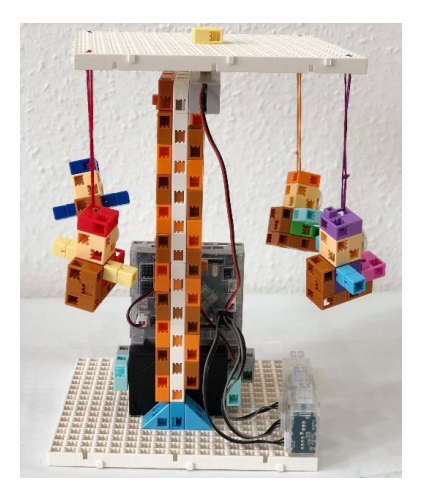

# Forgómozgás Körhinta

### 1. Perifériák

- Állítsátok be az alábbiakat a Port settings menüpont alatt!
- A Run-Test On üzemmódban figyeljétek meg, milyen értéket mutatnak!

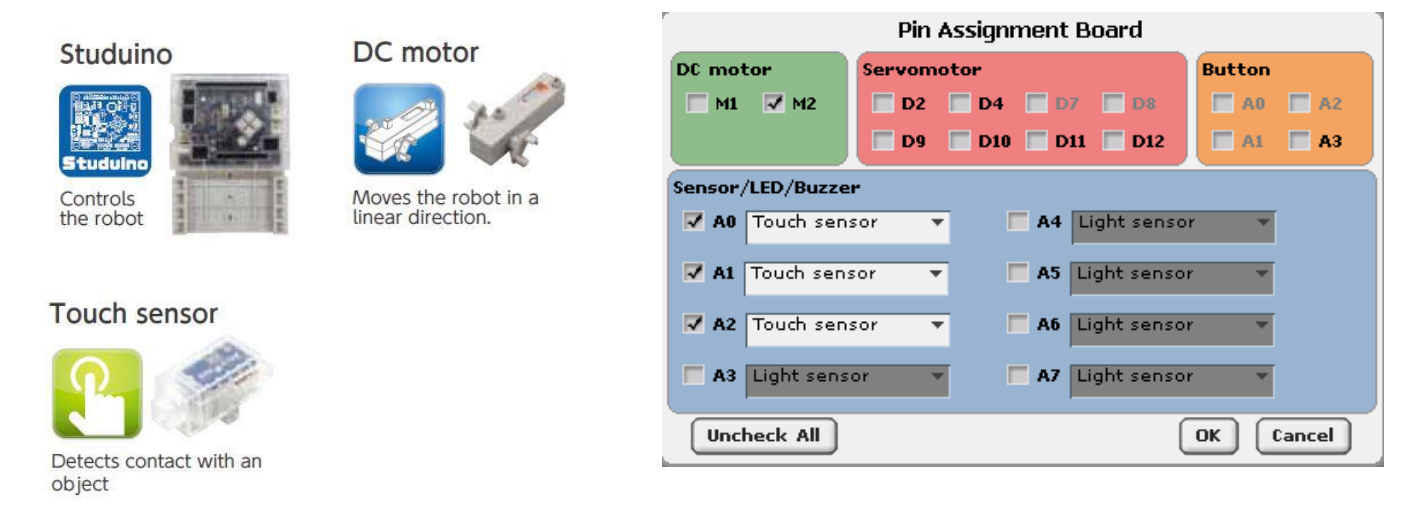

## 2.PROGRAMELEMEK

Mi a szerepe az itt látható programelemeknek?

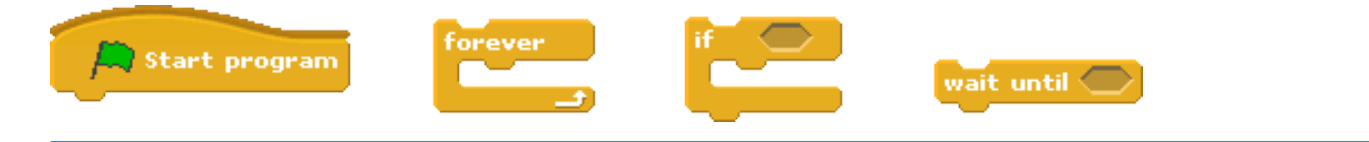

# 3. OLDJÁTOK MEG AZ ALÁBBI FELADATOKAT!

- Építsetek körhintát!
- Programozzátok meg a körhintát úgy, hogy a Touch sensor lenyomására forogni kezdjen! A körhinta csak addig forogjon, ameddig a Touch sensort lenyomva tartjátok
- Egészítsétek ki a körhintát további nyomógombokkal mindháromhoz különböző forgási sebesség tartozzon!
- IR Photoreflector segítségével készítsetek biztonsági leállító berendezést a körhintához!
- Legyetek kreatívak, egészítsétek ki saját ötleteitekkel a körhinta programját!
- Egy lehetséges programját a következő oldalon láthatjátok.

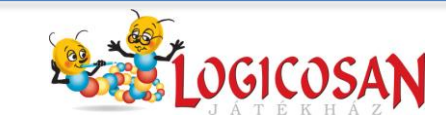

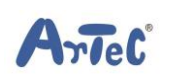

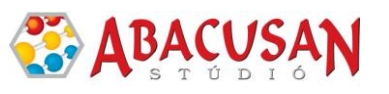

#### 4. MINTAPROGRAM

| Start program                                                                            |
|------------------------------------------------------------------------------------------|
| forever                                                                                  |
| if Touch Sensor A0 value = 0                                                             |
| DC motor M2 power 100                                                                    |
| DC motor M2 on at cw. T                                                                  |
| if Touch Sensor Alvalue = 0                                                              |
| DC motor M2 power (75)                                                                   |
| DC motor M2 on at CW.                                                                    |
| if Touch Sensor A2 value = 0                                                             |
| DC motor M2 power 60                                                                     |
| DC motor M2 v on at cw.v                                                                 |
| if Touch Sensor A0 value = 1 and Touch Sensor A1 value = 1 and Touch Sensor A2 value = 1 |
| DC motor M2 off Brake                                                                    |
|                                                                                          |

## 5. ÉPÍTÉSI ÖTLETEK

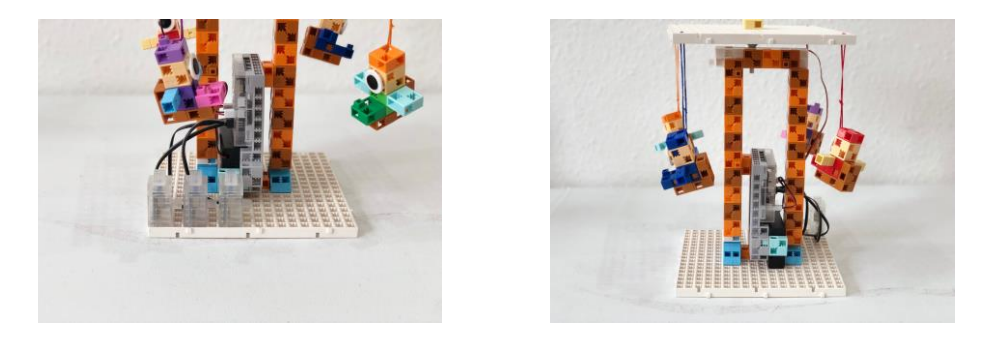

Fogaskerekek közbeiktatásával oldjátok meg, hogy a motor ne a körhinta forgástengelye alatt legyen!

ArTeC

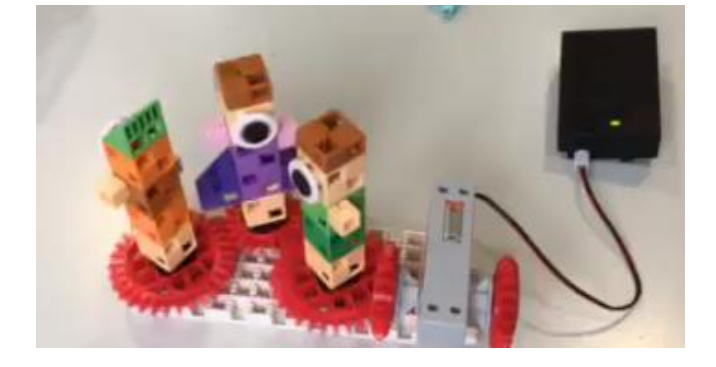

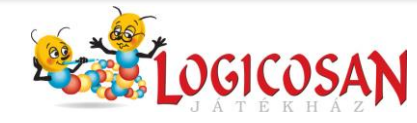

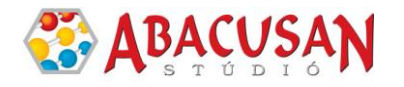